# Sales Commission Report in Aspire

The Sales Commission Report in Aspire helps track commission payments based on sales performance. This report is essential for accounts receivable to determine unpaid amounts, payment dates, and commission eligibility. Follow the steps below to generate and export the report.

### Steps to Generate the Sales Commission Report

#### 1. Login to Aspire Dashboard then Go to Reports and Select Standard Reports

- Log in to Aspire.
- Navigate to the dashboard.
- Click on the "Reports" section.
- Select "Standard Reports" from the list.

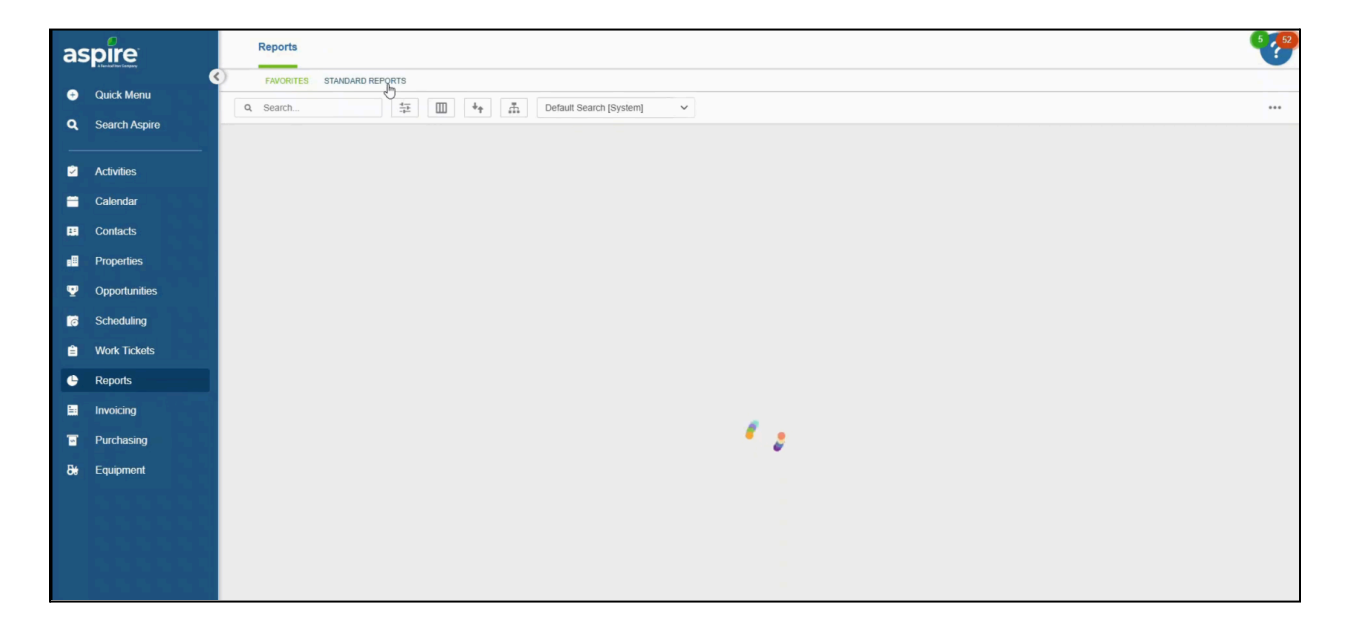

#### 2. Click on Sales Commission

• Find and select "Sales Commission" from the available reports.

| aspire                                           | Reports                                                                                                    |                                                                                                    | •                                                                            |  |  |
|--------------------------------------------------|----------------------------------------------------------------------------------------------------|----------------------------------------------------------------------------------------------------|------------------------------------------------------------------------------|--|--|
| Ouick Monu                                       | FAVORITES STANDARD REPORTS                                                                                                    |                                                                                                    |                                                                              |  |  |
| Q Search Aspire                                  | Accounting                                                                                                    | Executive                                                                                                    | Sales                                                                        |  |  |
| <ul> <li>Activities</li> <li>Calondar</li> </ul> | End of Month<br>Shows the revenue and expense transactions for the month in a<br>format to create the monthly journal entities to true up the P&L in the<br>accounting system. | Completed Work Profit and Loss<br>Shows actual to budget numbers in a P&L format for completed Work<br>Tickets.            | Auto Expense<br>A tist of auto expenses                                      |  |  |
| Contacts                                         | Revenue Over Under<br>A report that compares invoiced revenue to earned revenue                                                                                                | Invoice Revenue to Costs<br>A report that compares invoiced revenue to actual costs                                        | Contract Renewals<br>A report that shows contracts that can be renewed.      |  |  |
| Properties     Opportunities     Scheduling      | Sales Commission<br>A report that shows gales commissions.                                                                                                    | Profit and Loss<br>Shows revenue and expense transactions for the specified time<br>period in a P8J, format.               | Opportunity Service<br>A list of all properties, opportunities and services. |  |  |
| Work Tickets     Reports                         | Tax Entity<br>Tax Entity Report.                                                                                                    | Profit and Loss Monthly<br>Shows revenue and expense transactions for the specified time<br>period in a P&L format.        | Sales Plvot Table<br>Shows all opportunities.                                |  |  |
| Invoicing                                        | Administration                                                                                                    | Profit and Loss Tickets<br>Shows Tickets that relate to revenue and expense transactions for<br>the specified time period. | Site Audits<br>A report that shows information on Site Audits.               |  |  |
| 8 <del>8</del> Equipment                         | A/R Aging<br>Account Receivables Aging Report.                                                                                                    | Rolling Budget<br>Rolling Budget Report.                                                                                   |                                                                              |  |  |
|                                                  | A/R Aging List<br>Account Receivables list of invoices with associated payments and<br>credit memos.                                                                           | Production                                                                                                    |                                                                              |  |  |
|                                                  | A/R Aging Report Detail                                                                                                    | Construction WIP Adjustments                                                                                               | *******                                                                      |  |  |

#### 3. Sort and Select Default Search System Then Click on Filter

- Choose the "Default Search System."
- Click on the "Filter" option.

| aspire                                               | Reports                                            |                                                                                             | 5752        |
|------------------------------------------------------|----------------------------------------------------|---------------------------------------------------------------------------------------------|-------------|
| Quick Menu     Search Aspire                         | FAVORITES STANDARD REPORTS Report Sales Commission |                                                                                             |             |
| Activities                                           |                                                    | Default Search (System) X V Created by Me Cates per                                         |             |
| Calendar                                             | Totals                                             | Lawncare Enhancement Commission (Aditya) Lawncare Infraidin Enhancement Commission (Aditya) |             |
| Contacts     Properties                              | 5 C                                                | System 5 08 Detail Source System 6 00                                                       | 3/01/2020   |
| Opportunities     Schooluling                        | 30                                                 | 4101 Golf Recurring 7 08<br>4101 Golf Recurring 8 08                                        | 8/01/2020   |
| <ul> <li>Scheduling</li> <li>Work Tickets</li> </ul> | 31                                                 | 4101 Golf Recurring 9 08                                                                    | 3/01/2020   |
| Reports                                              | 26                                                 | 4101 Golf Recurring 11 08                                                                   | 3/01/2020   |
| Purchasing                                           | 25                                                 | 4101 Golf Recurring 12 08<br>4101 Golf Recurring 13 08                                      | 3/01/2020   |
| 8 <del>8</del> Equipment                             | 28                                                 | 4101 Golf Recurring 14 08<br>4101 Golf Recurring 15 08                                      | 3/01/2020   |
|                                                      | 10                                                 | 4101 Golf Recurring 17 08                                                                   | 3/01/2020   |
|                                                      | 15                                                 | 4101 Golf Recurring 19 00                                                                   | 3/01/2020   |
|                                                      | 29                                                 | 4101 Golf Recurring 20 08                                                                   | V/01/2020 * |

## 4. Enter Desired Field Name Such as Unpaid Amount And Date Paid Then Select the Duration and Click Apply

- Type in the specific field name, such as "Unpaid Amount."
- Enter the "Date Paid."
- Choose the required time period for the report.
- Apply the selected filters to generate the report.

| as             | spire                       | Reports                                     |                         |                     |           |                   |                | S 52         |  |
|----------------|-----------------------------|---------------------------------------------|-------------------------|---------------------|-----------|-------------------|----------------|--------------|--|
| -              | A A basined from Company    | FAVORITES STANDARD REPORTS                  |                         |                     |           |                   |                |              |  |
| ອ<br>0         | Quick Menu<br>Search Aspire | Report Sales Commis                         | Report Sales Commission |                     |           |                   |                |              |  |
|                |                             | Q Search 🛱 🔟 4+ 🚠 Default Search (System) 🗸 |                         |                     |           |                   |                |              |  |
|                |                             | OPPORTUNITY NUMBER                          | OPPORTUNITY PROPERTY    | DIVISION            | SALES REP | ACCOUNT OWNER     | INVOICE NUMBER | INVOICE DATE |  |
| =              |                             | Totals                                      | Filter                  |                     |           |                   |                | 1            |  |
| -              |                             | 5                                           | Filter                  |                     |           | rtert             | 5              | 08/01/2020   |  |
|                |                             | 6                                           | Condition (optional)    |                     |           | her Scott Lakeman | 6              | 08/01/2020   |  |
| Ţ              |                             | 30                                          | Example: 1 AND (2 or 3) |                     |           | Rouse             | 7              | 08/01/2020   |  |
| 18             | Scheduling                  | 7                                           | ORDER # FIELD NAME      | FILTER TYPE VALUE   |           | ellato            | 8              | 08/01/2020   |  |
| -              | Work Tickots                | 31                                          | I Unpaid Amount         | Equals V 0          |           | Dods              | 9              | 08/01/2020   |  |
|                | WOIN TICKOLS                | 11                                          | 2 Date Paid             | Last Month V        |           | ewart             | 10             | 08/01/2020   |  |
|                | Reports                     | 26                                          | Select One V            |                     |           | lley              | 11             | 08/01/2020   |  |
|                |                             | 25                                          |                         |                     |           | Gatz              | 12             | 08/01/2020   |  |
|                |                             | 75                                          | CLEAR ALL               |                     | CANCEL    | Gatz              | 13             | 08/01/2020   |  |
| <del>8</del> ŧ |                             | 32                                          |                         |                     | ONNEL     | ed Orr            | 14             | 08/01/2020   |  |
|                |                             | 28                                          |                         | 4101 Golf Recurring |           |                   | 15             | 08/01/2020   |  |
|                |                             | 10                                          |                         | 4101 Golf Recurring |           |                   | 17             | 08/01/2020   |  |
|                |                             | 13                                          |                         | 4101 Golf Recurring |           |                   | 18             | 08/01/2020   |  |
|                |                             | 15                                          |                         | 4101 Golf Recurring |           |                   | 19             | 08/01/2020   |  |

#### 6. Click on the Icon Left to Three Dots, Now Click on Three Dots

- Find the small icon located to the left of the three-dot menu and click it.
- Click on the three-dot menu for additional options.

| as       | pire          | Reports                                    |          |                                |           |               |             | 5752                                     |  |  |  |
|----------|---------------|--------------------------------------------|----------|--------------------------------|-----------|---------------|-------------|------------------------------------------|--|--|--|
| •        | Ouick Menu    | FAVORITES STANDARD REPORTS                 |          |                                |           |               |             |                                          |  |  |  |
| a        | Search Aspire | Report Sales Commission                    |          |                                |           |               |             |                                          |  |  |  |
| _        |               | Q Search 🔁 🔟 4 🚠 Default Search (System) 🗸 |          |                                |           |               |             |                                          |  |  |  |
|          | Activities    | OPPORTUNITY NUMBER OPPORTUNITY             | PROPERTY | DIVISION                       | SALES REP | ACCOUNT OWNER | INVOICE NUM | Save As                                  |  |  |  |
| =        | Calendar      | Totals                                     |          |                                |           |               |             | My Default                               |  |  |  |
|          | Contacts      | 71220                                      | ,        | 4101 Lawncare Recurring        | Т         |               | 12          | Reset Advanced Search                    |  |  |  |
| •8       | Properties    | 71202                                      |          | 4101 Lawncare Recurring        | A         |               | 12          | Export to Excel (Current View)           |  |  |  |
| <b>P</b> | Opportunities | 97272                                      |          | 4101 Lawncare Recurring        | D         |               | 12          | Export to Excel <sup>Im</sup> NI Fields) |  |  |  |
| 6        | Scheduling    | 97272                                      |          | 4101 Lawncare Recurring        | D         |               |             | 11/01/2024                               |  |  |  |
| Ê        | Work Tickets  | 71700                                      |          | 4101 Lawncare F&P<br>Recurring | k         |               |             | 09/15/2024                               |  |  |  |
| ¢        | Reports       | 71700                                      |          | 4101 Lawncare F&P<br>Recurring | Jc        |               |             | 11/15/2024                               |  |  |  |
| 5        | Invoicing     | 71159                                      |          | 4101 Lawncare Recurring        | A         |               |             | 10/31/2024                               |  |  |  |
| ۵        | Purchasing    | 71159                                      |          | 4101 Lawncare Recurring        | A         |               |             | 08/31/2024                               |  |  |  |
| 8e       | Equipment     | 70919                                      |          | 4101 Lawncare F&P<br>Recurring | k         |               |             | 11/25/2024                               |  |  |  |
|          |               | 70919                                      |          | 4101 Lawncare F&P<br>Recurring | k         |               |             | 12/20/2024                               |  |  |  |
|          |               | 70919                                      |          | 4101 Lawncare F&P<br>Recurring | k         |               |             | 10/28/2024                               |  |  |  |
|          |               | 69874                                      |          | 4101 Lawncare Recurring        | k         |               |             | 12/01/2024                               |  |  |  |
|          |               | 71221                                      |          | 4101 Lawncare Recurring        | Je        |               |             | 09/15/2024                               |  |  |  |

#### 7. Select Export to Excel All Fields

| as     | spire                       | Reports                          |                |                      |                                                                                                    |               |               |                | 679                                                  |
|--------|-----------------------------|----------------------------------|----------------|----------------------|----------------------------------------------------------------------------------------------------|---------------|---------------|----------------|------------------------------------------------------|
| -      | A Standard Raw Congary      | FAVORITES STANDARD REPORTS       |                |                      |                                                                                                    |               |               |                |                                                      |
| e<br>d | Quick Menu<br>Search Aspire | Report Sales Commission          |                |                      |                                                                                                    |               |               |                |                                                      |
|        |                             | Q Search                         | T + A Defa     | ault Search [System] | ~                                                                                                    |               |               |                |                                                      |
|        | Activities                  | OPPORTUNITY NUMBER OPPOR         |                | RTY                  | DIVISION                                                                                                    | SALES REP     | ACCOUNT OWNER | INVOICE NUMBER | INVOICE DATE                                         |
| =      | Calendar                    | Totals                           |                |                      |                                                                                                    |               |               |                |                                                      |
| 8      | Contacts                    | 71220                            |                |                      | 4101 Lawncare Recurring                                                                                                 | T             |               |                | 12/15/2024                                           |
| в⊞     | Properties                  | 71202                            | longi          |                      |                                                                                                    |               |               |                | 10/21/2024                                           |
| Ψ      | Opportunities               | 97272                            | Ben 8          | Confirm              | ×                                                                                                    |               |               |                | 12/01/2024                                           |
| 63     | Scheduling                  | 97272                            | Resid<br>Ben 8 | This will export a   | all fields for the selected                                                                                             |               |               |                | 11/01/2024                                           |
| ê      | Work Tickets                | 71700                            | Viola          | search results. L    | oo you want to continue ?                                                                                               |               |               |                | 09/15/2024                                           |
| e      | Reports                     | 71700                            | Viola          |                      | CANCEL CONFIDE                                                                                                    | States of the |               |                | 11/15/2024                                           |
|        | Invoicing                   | 71159                            | and the second | -                    | 4101 Lawncare Recurring                                                                                                 | A             |               |                | 10/31/2024                                           |
|        | Purchasing                  | 71159                            |                |                      | 4101 Lawncare Recurring                                                                                                 | A             |               |                | 08/31/2024                                           |
| 8e     | Equipment                   | 70919                            |                |                      | 4101 Lawncare F&P                                                                                                    | Jc            |               |                | 11/25/2024                                           |
|        |                             | 70919                            |                |                      | 4101 Lawncare F&P<br>Recurring                                                                                          | Jc            |               |                | 12/20/2024                                           |
|        |                             | 70919                            |                |                      | 4101 Lawncare F&P<br>Recurring                                                                                          | Jc            |               |                | 10/28/2024                                           |
|        |                             | 69874                            |                |                      | 4101 Lawncare Recurring                                                                                                 | Jc            |               |                | 12/01/2024                                           |
|        |                             | 71221                            |                |                      | 4101 Lawncare Recurring                                                                                                 | Je            |               |                | 09/15/2024                                           |
|        |                             | 70919<br>70919<br>69674<br>71221 |                |                      | Attor Lawncare F&P<br>Recurring<br>4101 Lawncare F&P<br>Recurring<br>4101 Lawncare Recurring<br>4101 Lawncare Recurring | k<br>k<br>k   |               |                | 12/20/2024<br>10/28/2024<br>12/01/2024<br>09/15/2024 |

• Choose "Export to Excel - All Fields" to download the complete report.

By following these steps, you can efficiently generate and export the Sales Commission Report in Aspire. This report helps in tracking commissions, verifying unpaid amounts, and ensuring accurate payouts based on company policies. Once exported, the data can be reviewed, formatted, and sent for approval before processing payroll.